## VPN setup guide for consultants

This is a VPN setup guide for **consultants** at Aarhus University.

In order to be able to log on, you need two-step authentication (MFA) on your account.

If your account is not connected to two-step authentication, you can find the two-step authentication setup guide here:

• How to set up two-step authentication

NB: Your username and password for two-step authentication setup is your username followed by '@uni.au.dk', for example 'ext-xyz@uni.au.dk', and your password for Aarhus University.

## How to install the Cisco AnyConnect client

- 1. Go to https://consultantvpn.au.dk and enter your username followed by '@uni.au.dk'.
- 2. Enter your password.
- 3. Click 'Login' and complete the installation of Cisco AnyConnect.

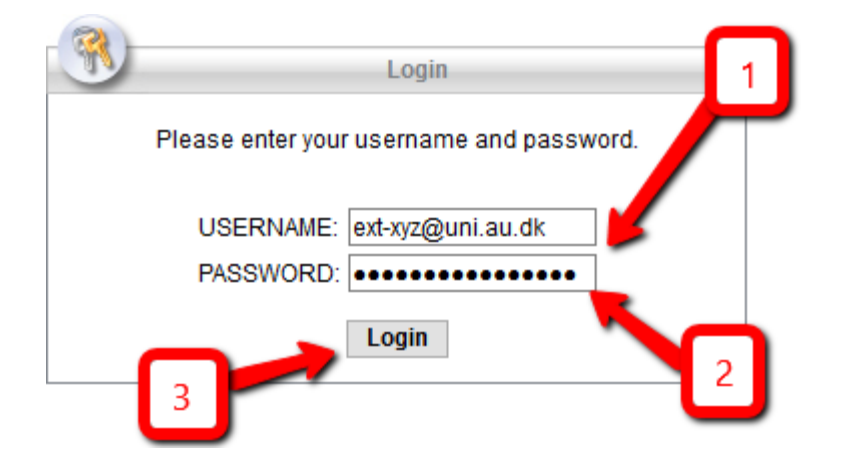

## How to connect to Aarhus University's VPN

When you need to connect to Aarhus University's VPN network, you must use the Cisco AnyConnect client.

- 4. Enter 'consultantvpn.au.dk' in the field.
- 5. Click 'Connect'.

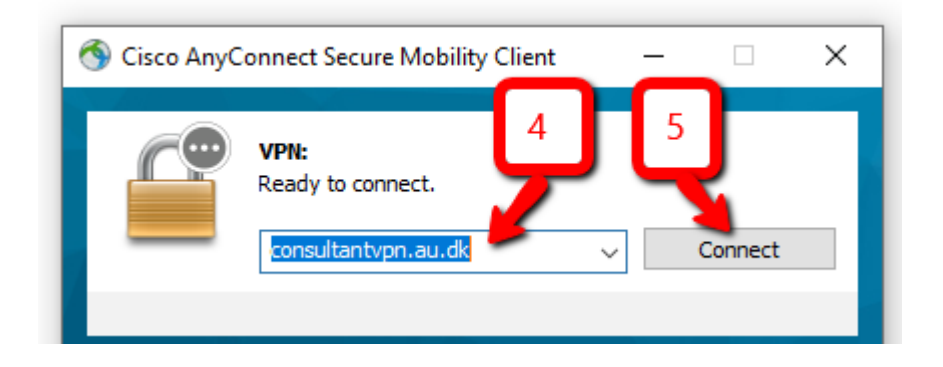

- 6. Enter your username followed by '@uni.au.dk'.
- 7. Enter your password.

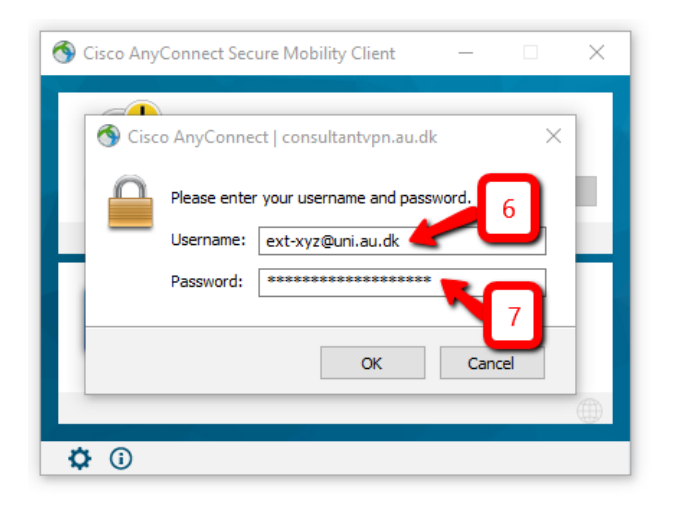

The screen displayed depends on whether you have chosen to set up two-step authentication with the app or an SMS code. Both options will be described below.

8. If two-step authentication is connected via the app, you will receive a notification which you must approve.

9. If two-step authentication is connected via SMS code, you will receive an SMS code on your mobile.

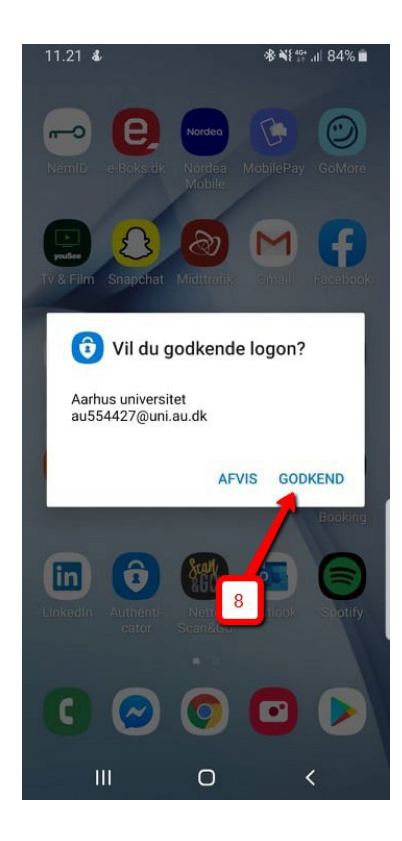

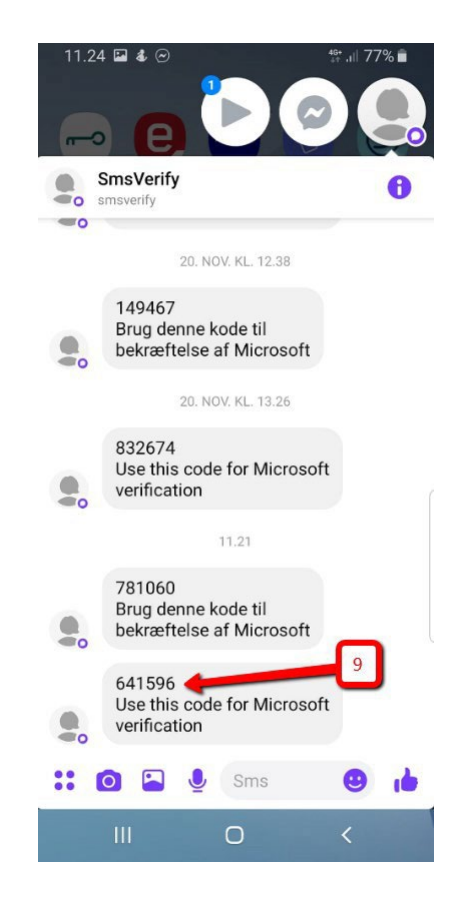

- 10. Enter the SMS code in the field.
- 11. Click 'Continue'. If you can see a green checkmark on the padlock, you are connected to VPN.

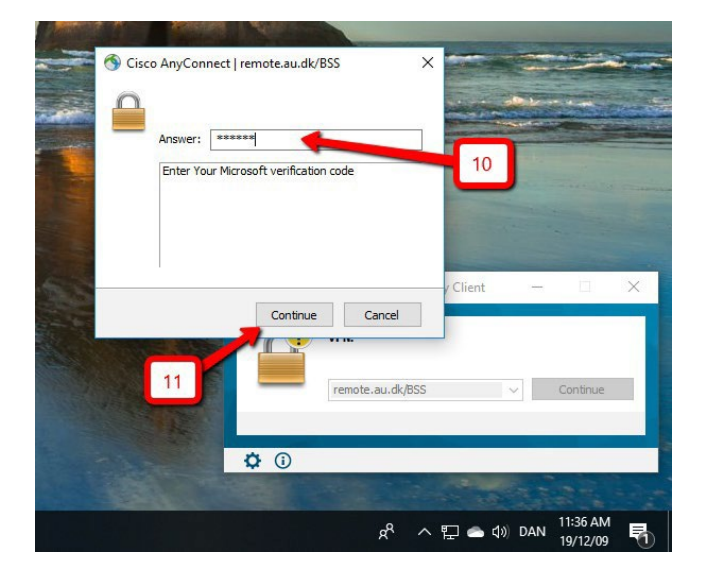